## HOW TO ACCESS THE 2024AP&P MANUAL COPYRIGHT PDF (following purchase of Bookshelf® product)

## Navigate toNAIC Account Manager

https://content.naic.org/account\_manager.htm

To allow popupsin Google Chrome, lick on the vertical ellipsis icoim the

## UnderContent, choose Popups and redirects

Content

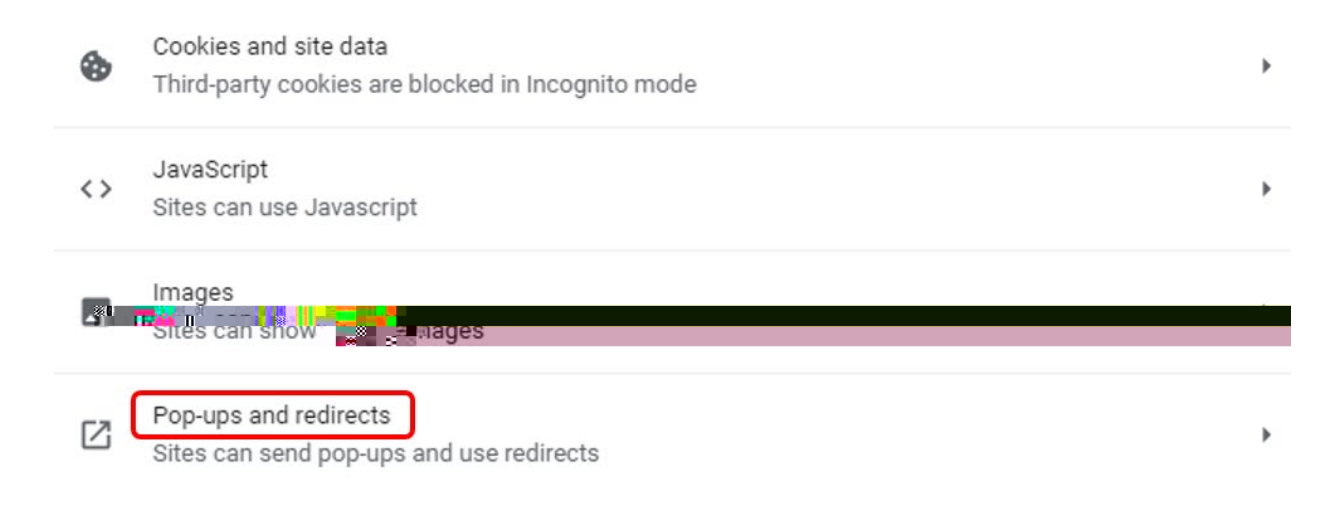

UnderDefault behavior, select Sites can send papps and use redirects.

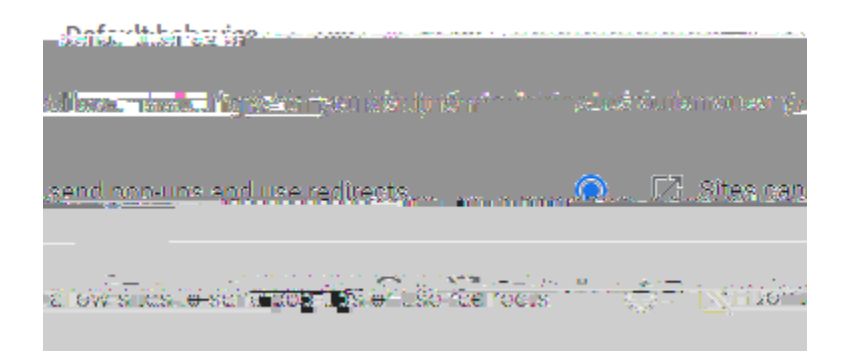

On the same screennder Customized behaviorclick on Addand then enter this NAIC URL address: <a href="https://exp.naic.org">https://exp.naic.org</a>

| Customized behaviors                                                 |     |
|----------------------------------------------------------------------|-----|
| Sites Witeter below follow a custom setting the total of the default |     |
|                                                                      |     |
| Not allowed to send pop-ups or use redirects                         | Add |
|                                                                      |     |
| No steel added                                                       |     |
|                                                                      |     |
| Allowed to send population in the registration of the second second  | bbA |